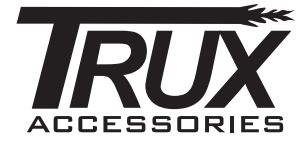

# Customer Portal User Guide

# HOW TO FIND YOUR INVOICE

Welcome to ARC! TRUX's choice for cloud-based invoice presentment and payment solutions.

You will receive an invitation from Versapay to create a user account to our new online invoice and payment solution.

| Hello Pla                           | wan,                                                                                                    |
|-------------------------------------|----------------------------------------------------------------------------------------------------|
| We're ex<br>Versape<br>convenie     | cited to introduce you to ARC, our online invoicing and payment service from<br>y. We are pleased to offer this site to our customers to make it easy and<br>int to do business with us. |
| ARC is a options t                  | ecure and easy-to-use, and it gives you 24/7 access to your invoices, flexible<br>for making payments, and handy tools to connect with us if you have questions.                         |
| You'll str<br>on any o<br>has to of | art seeing emails from ARC when there is something you need to know. Just click<br>I the links in these emails to visit the site and take advantage of everything ARC<br>ffer.           |
| Some of them,                       | your colleagues at Notification Test are already using ARC. Just click here to join                                                                                                    |
| Want to                             | know more? Click berg for additional details.                                                                                                    |
| Thanks f                            | or your business and we hope you enjoy using ARC.                                                                                                    |
| Myana                               |                                                                                                    |
|                                     | This maintage are set to you have because ASC                                                                                                    |
|                                     | Venapely Corporation, 18 King Street E. Suite 1900, Torotto, GRUMSC 104                                                                                                    |
|                                     | Girchwit Libci Etymos Etylined Michaele, Erweit                                                                                                    |

Clicking the 'My Invoices' button will direct you to a Terms and Conditions page, where you will need to agree to and continue to view and pay your invoices online.

| This agreement (the 'A your societies to, and us working the 'Bereley's      | greater() is between you and VersePay. It is A legal document that governs<br>is of, VersePay's active service for learning and paying tradexis from your<br>Or their audient must advance for learning and paying tradexis from your |
|------------------------------------------------------------------------------|----------------------------------------------------------------------------------------------------|
| the Service to pay that                                                      | supplier's invested. In Dia Agreentant, the lating                                                                                                    |
| Versellay', two', two'<br>process place of book                              | and 'and' 'min to Vensafray Opportune, an Desare corporation with its<br>eas at 210-214 King St. W, Tammis, Onsaris (#SH 508; and                                                                                                    |
| 'you' and 'your' lefte<br>proprietoratio, units or<br>you are using the Sara | III the business entity (whether in the family of a corporation, partnership, sole<br>portion association or other antity that carries on business) or behalf of which<br>the                                                         |
| 'Unor Data' colors in p<br>administration process                            | eur annui address at a minimure, but may alus technik athar spinned<br>I such as your same and company address.                                                                                                    |
| By using the bernice of<br>hol agree to be bound                             | w agree to be bound by the terms and conditions of this Agreement. If you do<br>by this Agreement you must not use or access the bennes, Bellere your first use                                                                       |
| 🗇 Yes, I agree to the                                                        | se terms at use.                                                                                                    |
|                                                                              |                                                                                                    |
|                                                                              | Continue                                                                                                    |

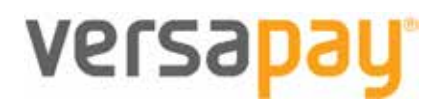

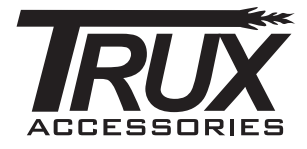

Note: You can also access your TRUX invoices anytime by going to

<u>https://secure.versapay.com/payables/trux/login</u> and logging in. Also, you will receive various email notifications where you will be again directed to login to view print and pay your invoices.

You can view your invoices as an express user which has a similar concept to "guest checkout" where you do not have to create an account and see the green bar every time you visit the platform until you create an account.

| Invoices             | Payments        | Activities               |            |             |             | Send a Comment | Make A Prepayment | Sign Up for AutoPay |
|----------------------|-----------------|--------------------------|------------|-------------|-------------|----------------|-------------------|---------------------|
| You can p            | ay invoices and | I more when you add a pa | assword. į | Add your pa | ssword now. |                |                   |                     |
| Invoice # or PO #    |                 | م                        |            |             |             |                |                   |                     |
| Open Items<br>Dates: | What should I p | ay? Scheduled Payments   | More       |             |             |                |                   |                     |
| All Invoice          | Date Due Date   | 5                        |            |             |             |                | Pay All           | Export 👻            |

You can click the "Add your password now" to create an account and sign up.

| You need to add a password to add a<br>payment method, make a prepayment,<br>or set up Autopay | Add a password     | At least 8 characters<br>At least 1 lowercase letter |
|------------------------------------------------------------------------------------------------|--------------------|------------------------------------------------------|
| Adding a password is a great idea.<br>It's quick and easy, and lets you:                       | Based Parents      | At least 1 uppercase letter<br>At least 1 number     |
| E Securely store and re-use payment info                                                       | Continue           |                                                      |
| 📑 Invite your colleagues to join you                                                           |                    |                                                      |
| Take advantage of automatic payment options and other handy time-saving tools                  | Return to Involces |                                                      |

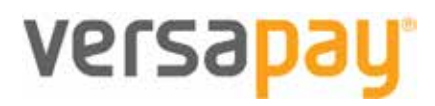

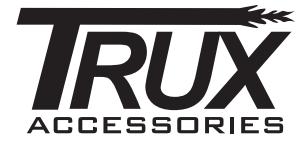

## VIEWING YOUR INVOICES

|                         |            |                  |        |         |                                  | 1 ←E        | alance D      | .e: \$10.06        |
|-------------------------|------------|------------------|--------|---------|----------------------------------|-------------|---------------|--------------------|
| Involces Payments       | Activities | → 2              |        |         |                                  | Sent a.S    | ionment Sig   | n. Up. far AutoPav |
| Continues What should I | Q          | 8<br>ed Paymenta | More   |         |                                  | 5 🚺         |               | apar 👻             |
| and an original         | 1          |                  |        |         |                                  | 18 invoces. | \$10.04 Owing | / \$10.05 Tetai    |
| C a Invoice #           | PO #       |                  | Amount | Status  | <ul> <li>Invoice Date</li> </ul> | e Due       | 10            | Belance            |
| 180847 -                | -+ 8       |                  | \$8.01 | OVERDUE | 11-01-2018                       | 11-25-2018  |               | \$0.01             |
| 7 180848                |            |                  | \$0.01 | OVERDUE | 11-14-2018                       | 12-14-2018  |               | \$0.01             |

- 1. Status Bar: Indicates your total balance due, your last login date and your last payment amount
- 2. Navigation Tabs: Allow you to navigate to various views of your account data such as Invoices, Payments, and Activities.
- 3. Search Field: You can search for records by Invoice Number, or PO Number
- 4. Status Filters: These buttons allow you to filter which invoices are displayed based on status. Only one filter per set can be selected at a time, e.g. Open and All. There's also a filter called "What Should I Pay?" which will display invoices within five days of the upcoming due date or any that are past due.
- 5. Pay All and Export All: You can choose to pay all invoices or to export all the invoices in your list to .csv file by clicking these buttons.
- 6. Invoice Options: When you have selected an invoice using the Invoice Selection Checkbox these options will become available. You can choose to pay the invoice(s) selected, mark them for future payment, or open PDF copies of the invoices on your desktop.
- 7. Invoice Selection Checkbox: You can flag this checkbox to select any given invoice for payment.
- 8. Presented Invoice Link: Click on the invoice link and it will open the invoice for you to view. The invoice will open and you will be able to see the invoice details, payments, attachments and any comments related to the invoice.

## MAKING A PAYMENT

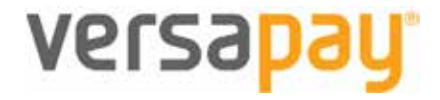

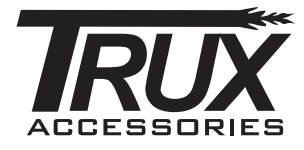

You can also click on the invoice number to review the invoice you would like to pay and click the "Pay Now" button on the invoice view to make a payment.

|       |            | heres                   |         | The Area I |
|-------|------------|-------------------------|---------|------------|
| #1808 | 347        | \$0.01                  |         |            |
| 10.01 | 11/01/2018 | 0++ Dite<br>11./28/2018 | Oversue |            |
|       |            |                         |         | INVOICE    |
|       | Date       |                         |         | Invoice #  |
|       | 11/01/0018 |                         |         | 180647     |
|       | Due Date   |                         |         | Tarms      |
|       | 11/29/2018 |                         |         |            |
|       | Bill To:   |                         |         |            |

Without adding a password, you would be prompted to enter your payment method (either credit card or bank account information) and can make a one-time payment without needing to save your bank payment information.

|            | Change your savent method:                                                                                                    |
|------------|----------------------------------------------------------------------------------------------------|
| \$2,163.00 | Choose your payment method:                                                                                                    |
|            | Expires: 01 + 18 + code is your Card Ventuation<br>Venue.<br>Classing Confirm Payment will authorize VersaPay to make a one-time payment from your ac<br>Confirm Payment will authorize VersaPay to make a one-time payment from your ac |

# **PAYMENT METHODS**

When you add a password, you can add the funding source you wish to use when paying invoices by opening your account settings and going into the "Payment Methods" section.

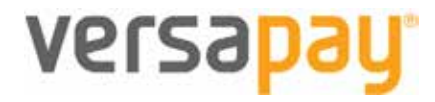

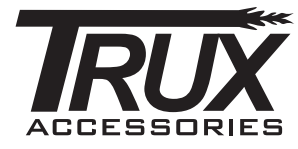

| RA                                               |                |                                                  |                     |
|--------------------------------------------------|----------------|--------------------------------------------------|---------------------|
| Notification Test<br>(tast login 18 minutes ago) |                | My Profile<br>Company Profile<br>Payment Methods | lue: <u>\$10.06</u> |
| Invoices Payments Activities                     | Send a Comment | My Notifications<br>Users                        | on Up for AutoEa    |

Accepted payment methods will vary based on the supplier, so you will only be able to add the type of payment method the given supplier accepts.

Let's list the payment methods for (Company Name)!

| (last login 18 minutes ago) |                                           | Balance Due: \$10.0                                  |
|-----------------------------|-------------------------------------------|------------------------------------------------------|
| Invoices Payments A         | ctivities                                 | Bend & Comment 🖌 Heads to serv (1) - Son Up for Auto |
| 1 My Profile                | AutoPay is OFF                            |                                                      |
| Company Profile             | Bank Accounts                             | Add Barn Arrest                                      |
| Payment Methods             | You have not added any Bank Accounts yet. |                                                      |
| A My Notifications          | Credit Carda                              | Alt Court Get                                        |
| AL Users                    | You have not added any Gredit Cards yet.  |                                                      |
| invoice Approval            |                                           |                                                      |

If you wish to add a bank account and that is an option offered, click to "Add Bank Account" button. Similarly, if credit card is an accepted payment method, click the "Add Credit Card" button. You'll be taken to a page to enter the funding source, simply complete this page and save the funding source.

You can add or change a funding source at any time by going into the "Payment Methods" section.

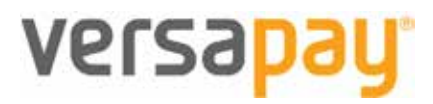

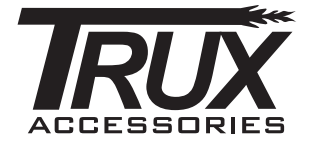

## COMMUNICATION TOOL

Further, if you want to communicate with a member on the AR team, you can select the invoice you are inquiring about and choose to open a comment or a dispute as seen below.

| Recent Activity     | New Coniment/Open Dispute |
|---------------------|---------------------------|
| E Invoice published | June 13                   |

Once you click on "New Comment/Open Dispute", you will be able to see the below options.

| Recent Activity     |                            | New Comment/Open Dispute |
|---------------------|----------------------------|--------------------------|
| Leave a comment     |                            |                          |
| Anach File 🗶 🗾 1    | [Optional] Users to rotity | Cancel Comment           |
|                     | 3 Copen dispute            |                          |
| E Invoice published |                            | June 13                  |

- 1. You can attach a file or a picture that is relevant to your comment/question
- 2. You are able to tag specific people you want to be notified with your question
- 3. You are able to distinguish between a comment and a dispute by checking this box. Disputes are generally created when you are requesting that you do not pay the invoice in question for whatever reason you provide. Comments are chosen when you have questions/requests or would like to inform an AR member with any additional information.

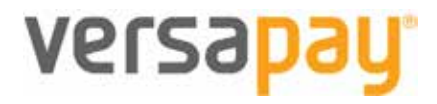

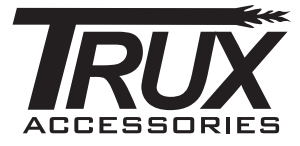

# ADDING AND REMOVING USERS (FOR ADMIN USERS ONLY)

Initially, only the primary billing email address on file will be set up with an ARC Account. That individual will be set up as an admin on the account and will be able to add other users if desired.

Once registration has been completed, users can be added as follows.

1. Log in to your account and navigate to Users available on the top right menu

| RH        | TEST CLIENT -    |  |
|-----------|------------------|--|
|           | My Profile       |  |
|           | Name and Address |  |
|           | Users            |  |
|           | Funding Sources  |  |
| a glance  | Fees & Billing   |  |
| nsactions | Integration      |  |
| ements    | Log Out          |  |

2. Select Add User

| Users                                                              | Add User |
|--------------------------------------------------------------------|----------|
| Rehards Hardraves (Admin)                                          | Change   |
| 3. Enter email and role type. The following our the defined roles: |          |

| Users                                                                     |
|---------------------------------------------------------------------------|
| Email:                                                                    |
| Role: O Admin - Full access to this account; can invite and manage users. |
| • User - Full access to this account except user management               |
| Read-Only - View invoices and payments.                                   |
|                                                                           |
| Invite User Cance                                                         |

The user will be sent an email welcoming them to ARC and should follow the instructions in the first section of this document. Users access can be changed or removed by an admin on the account by clicking on change on the user screen.

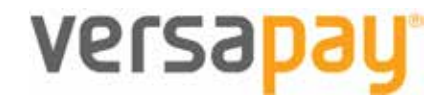

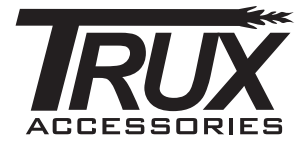

| (User) | Change |
|--------|--------|
| 19     |        |

Access can be changed for the user or can be completely removed which should be done for any users who no longer work with the customer as soon as possible.

| Users  |                                                                                                    |
|--------|----------------------------------------------------------------------------------------------------|
| 1      | hchengarc+rxbcust4@gmail.com (Admin) 🔪                                                                                                    |
|        | <ul> <li>Admin - Full access to this account; can invite and manage users.</li> <li>User - Full access to this account except user management</li> <li>Read-Only - View invoices and payments.</li> </ul> |
| Update | Remove Access Cancel                                                                                                    |

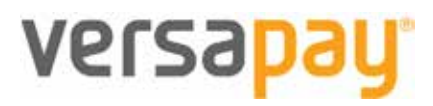

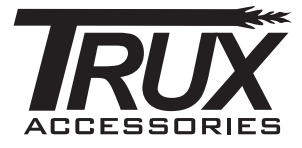

## MANAGING MULTIPLE CUSTOMER ACCOUNTS

If you manage multiple customer accounts (i.e as credit group or through other means), you will be able to toggle between each customer's account. When initially logging in, you will be prompted with a second screen since your email address belongs to another account. It may look like one of the two notifications listed below.

- Click Yes if you want to share your payment methods, then click continue
- Click No if you want to keep your payment methods separate, then click continue

| 11 M                                               | As anno with TERT O IENT (C.00003)                                                                          |                                                       |
|----------------------------------------------------|----------------------------------------------------------------------------------------------------|-------------------------------------------------------|
|                                                    | as group was real colenn (collect)                                                                          |                                                       |
|                                                    | io, keep them separate                                                                                      |                                                       |
|                                                    |                                                                                                    |                                                       |
|                                                    |                                                                                                    |                                                       |
|                                                    |                                                                                                    |                                                       |
|                                                    |                                                                                                    |                                                       |
|                                                    | Great News!                                                                                                 |                                                       |
|                                                    | company A is related to other companies that do but                                                         | siness with RxBenefits, Inc.                          |
| It looks like C                                    | sompany sits realize to other companies indi oo ba                                                          |                                                       |
| It looks like C                                    | o manage invoices for any of those companies too,                                                           | please select them below                              |
| It looks like C<br>If you want to<br>If you do not | o manage invoices for any of those companies too,<br>It select any of them, you will be presented with invi | please select them below<br>oices for Company A only. |

If you would like to view these companies together, you must check all companies that apply. If you select to view all together you can view all at once or filter as needed.

| TE | ST CLIENT (           | C-0000     | 2) 🕶           |             |                    |        |         |                       |
|----|-----------------------|------------|----------------|-------------|--------------------|--------|---------|-----------------------|
|    | Select Custon         | ners to '  | vlew           | <b>Q</b> og | Company A Location | Apply  |         |                       |
| 1  | Select All Unsel      | ect All    |                |             |                    |        |         |                       |
| -  | C TEST CLIEN          | T (C-0000  | 02)            |             |                    |        |         |                       |
|    | I TPA, Inc. (C-01724) |            |                |             |                    |        |         |                       |
| L  | Company A (           | C-01725)   |                |             |                    |        |         |                       |
|    | Company A-            | Location 0 | 100 (C-01726)  |             |                    |        |         |                       |
|    | Company A-            | Location   | 0200 (C-01727) |             |                    |        |         | 15 invo<br>6 credits, |
| B  | = Invoice #           | PO #       | Customer if    | = Customor  | 3                  | Amount | Status  | = Invoice             |
|    | ARDM-00675            |            | C-00002        | TEST CLIEN  | ŕ                  | \$0.91 | OVERDUE | 04-17-20              |

Choosing this option will not allow you to use separated payment types. If different payment types are needed for each account, you would select NOT to group together. Grouping together will also combine

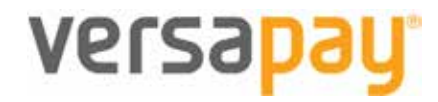

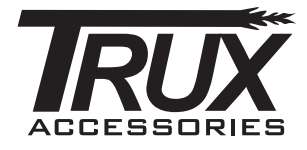

notifications (example: you would receive one email with all your customers' balances) thus making it ideal unless different payment types are needed.

If you choose not to group together, you would toggle between by selecting the menu on the top right of the screen:

|          | RIES+          |            |              |   | Rolance Dur        |
|----------|----------------|------------|--------------|---|--------------------|
| Invoices | Payments       | Activities | Documents    |   | Seed a Comment Mai |
| Where    | would you like | to go?     |              | × |                    |
|          |                | ABC        | Accessories: | , |                    |

#### **Important Note on Grouped Accounts**

Please note that inviting additional users to an account that is already grouped allows the newly added user to view invoices across *all* grouped accounts. Similarly, newly added users can view and use the shared payment methods across *all* the accounts in that group to pay any invoice. For further clarity, imagine that:

- Person A groups Company A, B, and C (all of which pay invoices to TRUX), and
- Person A then invites Person B to Company A

In the above scenario, when Person B accepts the invite and signs into ARC, Person B will have access to Companies A, B, and C since they are already grouped.

Customer accounts should NOT be grouped if additional contacts will be added to individual companies and such contacts should not be able to view all groupings. If previously grouped accounts need to be separated, please reach out to your contact at TRUX for assistance.

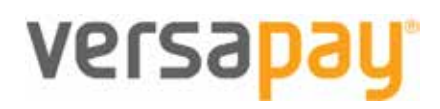

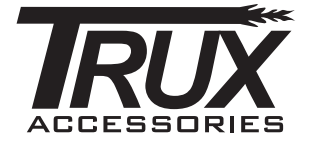

# About VersaPay

### WHAT IS ARC

VersaPay's ARC is an accounts receivable cloud application used by your service provider or supplier. As their customer, they have invited you to use the platform to view and pay your invoices.

### WHY SHOULD I SIGN UP?

By signing into your customer portal, you'll have access to all of your invoices. You will be able to check your account statement, print your invoices and make payments safely and securely.

# ligned internal practice

**SECURE LOGIN** 

Our compliance, internal practices, data centers, and security monitoring is best-in-class to ensure your customer and financial information is protected in a secure environment. We're certified as compliant under PCI DSS version 3.2 at Service Provider Level 1, and complete an annual PCI DSS assessment using an approved Qualified Security Assessor.

## IS IT SECURE?

VersaPay has passed the most rigorous of security testing from external auditors to verify our security level meets the highest industry standards. Our systems are monitored and updated as needed to protect against any known security risks. In addition to the third-party testing, our internal security personnel use several risk assessment and security tools to monitor and maintain the security of our online systems. VersaPay is a certified PCI Level 1 Service Provider and is audited annually by its banking partners to ensure 'bank grade' security compliance.

## TIME OUT

VersaPay maintains a time out feature that will automatically log you off of the current session after a period of inactivity. This helps reduce unauthorized access to your accounts.

## PHYSICAL SECURITY

# WHAT DOES THIS MEAN?

It means we have passed the most rigorous of security testing from external auditors to verify our security level meets the highest industrystandards.

All interaction with our service is done using the latest levels of SSL encryption (TLS), our systems are housed in a SSAE16 certified facility, meeting the highest standards in security and availability. Our services are hosted in top-tier data centers that provide carrierlevel support, as well as multiple levels of security and redundancy.

# versapay